How do I convert a CD to an MP3 and then copy it to a USB memory stick to use the Roland MT90U?

- 1. Use iTunes (download it from <u>www.iTunes.com</u>).
  - a. Go to "Edit Preferences", then "Advanced", change location of music folder if necessary
  - b. Click on "Importing"
  - c. Change the Encoder to MP3 (either 128, 160, or 192 kbps; 192 is recommended for best quality).
- 2. For each CD you want to convert:
  - a. Insert CD into computer and iTunes will ask to import, say yes
  - b. After it is imported, use Windows Explorer (or My Computer), locate your iTunes folder
  - c. Copy the sub folder for that CD to your USB memory stick (use copy and paste or click and drag the file)